Hexagonal の為の軸変換ソフトウエア

# HexaConvertソフトウエア

#### Ver.1.13

| HexaConvert 1.12ST[25/12/31] by CTR − □ ×                                                                                                    |  |  |
|----------------------------------------------------------------------------------------------------|--|--|
|                                                                                                    |  |  |
| A 🗆 X-Axis[100] ([2-1-10]) 🗼 B 🛛 X-Axis[210] ([10-10])                                                                                                    |  |  |
| MIller Notation (3Axis Notation)                                                                                                    |  |  |
| HexaConvert 1.12ST[25/12/31] by CTR A N= X-Axis[100] ([2-1-10]) A X-Axis[100] ([2-1-10]) A X-Axis[210] ([10-10]) Miller Notation (3Axis Notation) O 1 4 2 2 4 1  Hki uvvv Miller Braveis Notation/4 Axis Notation) O 1 - 1 4 2 2 2 1  Hki uvvv Euler(p1Fp2) 90.0 24.627 30.0 Material select Titanium-alpha.TXT C/a 1.588 Input ψ2 Angles 0 Calc DISP BG Corr Black Line size 1.0  MINUS Polefigure FWHM 5 degree Polefigure OK Return Structure                                                                                                    |  |  |
| Convert 1.12ST[25/12/31] by CTR $-$ ×<br>ap Help<br>A $\sim$ Axis[100] ([2-1-10]) $\land$ B $\sim$ X-Axis[210] ([10-10]) $\land$<br>Notation (3Axis Notation)<br>D $\sim$ 1 $\sim$ 4 $\sim$ 2 $\sim$ 4 $\sim$ 1 $\sim$ hk1 uvv<br>Bravais Notation(4 Axis Notation)<br>$\sim$ 1 $\sim$ 1 4 $\sim$ 0 $\sim$ 2 $\sim$ 2 1 $\sim$ hk1 uvv<br>Euler(p1Fp2)<br>$\circ$ 90.0 24.627 30.0<br>Material select<br>Titanium-alpha.TXT $\sim$<br>c/a 1.588 Input $\psi$ 2 Angles 0 Calc<br>P<br>Position 10 $\sim$ Disp size 200 $\sim$ DISP<br>BG Corr Black $\sim$ Line size 1.0 $\sim$ MINUS<br>efigure<br>VHM 5 degree Polefigure 1.1.1 $\circ$ Orthorhombic Disp<br>OK Return Structure                                                                                                    |  |  |
| HexaConvert 1.125T[25/12/31] by CTR - ×<br>Step Help<br>A ×-Axis[100] ([2-1-10)<br>Miller Notation (3Axis Notation)<br>O 1 4 - 2 - 4 1 hki uvw<br>filler Bravais Notation(4 Axis Notation)<br>O 1 - 1 4 0 - 2 2 1 hki uvvw<br>Euler(p1Fp2)<br>90.0 24.627 30.0<br>Material select<br>Titanium-alpha.TXT<br>c/a 1.588 Input ψ2 Angles O Calc<br>DISP<br>Position 10 Disp size 200 DISP<br>BG Corr Black Line size 1.0 MINUS<br>Polefigure<br>FWHM 5 degree Polefigure 1.1.1 O Orthorhombic Disp<br>OK Return Structure                                                                                                    |  |  |
| HexaConvert 1.12ST[25/12/31] by CTR $-$ ×<br>2 Step Help<br>Miller Notation (3Axis Notation)<br>0 	 1 	 4 	 -2 	 4 	 1 	 hkl 	 uvw<br>A $-2 	 4 	 1 	 hkl 	 uvw$<br>A $-2 	 4 	 1 	 hkl 	 uvw$<br>A $-2 	 4 	 1 	 hkl 	 uvw$<br>1 	 -2 	 4 	 1 	 hkl 	 uvw<br>1 	 -2 	 2 	 4 	 1 	 hkl 	 uvw<br>1 	 -2 	 2 	 2 	 1 	 hkl 	 uvw<br>1 	 -2 	 2 	 2 	 1 	 hkl 	 uvww<br>1 	 -2 	 2 	 2 	 1 	 hkl 	 uvww<br>1 	 -2 	 2 	 2 	 1 	 hkl 	 uvww<br>1 	 -2 	 2 	 2 	 1 	 hkl 	 uvww<br>1 	 -2 	 2 	 2 	 1 	 hkl 	 uvww<br>1 	 -2 	 2 	 2 	 1 	 hkl 	 uvww<br>1 	 -2 	 2 	 2 	 1 	 hkl 	 uvww<br>1 	 -2 	 2 	 2 	 1 	 hkl 	 uvww<br>1 	 -2 	 2 	 2 	 1 	 hkl 	 uvww<br>1 	 -2 	 2 	 2 	 1 	 hkl 	 uvww<br>1 	 -2 	 2 	 2 	 1 	 hkl 	 uvww<br>1 	 -2 	 2 	 2 	 1 	 hkl 	 uvww<br>2 	 -2 	 2 	 2 	 1 	 hkl 	 uvww<br>2 	 -2 	 2 	 2 	 1 	 hkl 	 uvww<br>2 	 -2 	 2 	 2 	 1 	 hkl 	 uvww<br>2 	 -2 	 2 	 2 	 1 	 hkl 	 uvww<br>2 	 -2 	 2 	 2 	 2 	 1 	 hkl 	 uvww<br>2 	 -2 	 2 	 2 	 1 	 hkl 	 uvww<br>2 	 -2 	 2 	 2 	 1 	 hkl 	 uvww<br>2 	 -2 	 2 	 2 	 1 	 uvww<br>2 	 -2 	 2 	 2 	 1 	 uvww<br>2 	 -2 	 2 	 2 	 1 	 uvww<br>2 	 -2 	 2 	 2 	 1 	 uvww<br>2 	 -2 	 2 	 2 	 1 	 uvww<br>2 	 -2 	 2 	 2 	 uvww<br>2 	 -2 	 2 	 2 	 1 	 uvww<br>2 	 -2 	 2 	 2 	 1 	 uvww<br>2 	 -2 	 2 	 2 	 uvww<br>2 	 -2 	 2 	 1 	 uvww<br>2 	 -2 	 2 	 2 	 uvww<br>2 	 -2 	 2 	 2 	 uvww<br>2 	 -2 	 2 	 2 	 uvww<br>2 	 -2 	 2 	 2 	 uvwww<br>2 	 -2 |  |  |
| 90.0 24.627 30.0                                                                                                    |  |  |
|                                                                                                    |  |  |
| HexaConvert 1.12ST[25/12/31] by CTR – ×<br>a Step Help<br>A X-Axis[100] ([2-1-10) A B X-Axis[210] ([10-10)<br>Miller Notation (3Axis Notation)<br>@ 0 1 4 2 2 4 1 A Hel UVW<br>Miller Bravais Notation/<br>0 1 4 2 2 4 1 A Hel UVW<br>Euler(p1Fp2)<br>90.0 24.627 30.0<br>Material select<br>Titanium-alpha.TXT<br>c/a 1.588 Input ψ2 Angles 0 Calc<br>DISP<br>Position 10 Disp size 200 DISP<br>BG Corr Black Line size 1.0 MINUS<br>Polefigure<br>FWHM 5 degree Polefigure 1,1,1 O Orthorhombic Disp<br>OK Return Structure                                                                                                    |  |  |
| A       > Axis[100] (2-1-10)       B       X Axis[210] ([10-10)         Miller Notation (3Axis Notation)       0       1       4       -2       -4       1       hkl       uvw         Miller Bravais Notation(4 Axis Notation)       0       -2       2       1       hkl       uvw         Miller Bravais Notation(4 Axis Notation)       0       -2       2       1       hkl       uvw         0       1       -1       4       0       -2       2       1       hkl       uvw         0       1       -1       4       0       -2       2       1       hkl       uvw         0       1       -1       4       0       -2       2       1       hki       uvw         0       1       -1       4       0       -2       2       1       w       w       w       w       w       w       w       w       w       w       w       w       w       w       w       w       w       w       w       w       w       w       w       w       w       w       w       w       w       w       w       w       w       w       w <td< td=""></td<>                                                                                                    |  |  |
| c/a 1.588 Input ψ2 Angles 0 Calc                                                                                                    |  |  |
| DISP                                                                                                    |  |  |
| Position 10 V Disp size 200 V DISP                                                                                                    |  |  |
|                                                                                                    |  |  |
| BG Corr Diack C Line size 1.0 Minus                                                                                                    |  |  |
| Polefigure                                                                                                    |  |  |
| FWHM     5     degree     Polefigure     1,1,1     O Orthorhombic     Disp                                                                                                    |  |  |
| OK Return Structure                                                                                                    |  |  |
|                                                                                                    |  |  |
|                                                                                                    |  |  |
|                                                                                                    |  |  |
| BG Corr       Black       Line size       1.0       MINUS         Polefigure       FWHM       5       degree       Polefigure       1,1,1       Orthorhombic       Disp         OK       Return Structure                                                                                                    |  |  |

非対称(φ1:0->360、Φ:0->90、φ2:0->90)対応

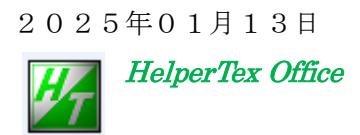

操作して不都合がありましたら odftex@ybb.ne.jp へ連絡下さい。

修正履歴

- \* Ver.1.000 2010/09/09 material select 追加
- \* Ver.1.001 2011/06/14 *φ* 2>60 の修正
- \* Ver.1.001 2011/07/05 直行条件案内リストをサポート (Option)
- \*Ver.101Y 2012/09/12 新しい管理に移行
- \*Ver1.02Y 2013/01/31 結晶方位図表示ソフトウエア Disp3DHex と連動
- \*Ver1.03Y 2014/08/09 Euler 角度入力に対応
- \*Ver1.04Y 2014/10/06 Disp3DTriclinic2 で表示
- \*Ver1.05Y 2014/10/07 Btype >AType では Euler 角度 φ 2 が+30 から-30 に変更
- \*Ver1.06Y 2015/01/10 最大指数99、{h,k,l}<u,v,w>表示に変更
- \*Ver1.08Y 2015/03/30 非対称ODFの見直しと CrystalOrientationDisp との連携
- \*Ver1.10 2018/07/16 φ1=0のオペレーション変更
- \*Ver1.11 2019/02/03 Condition save で Euler 角度も save
- \*Ver1.12 2025/01/12 極点図Createの追加
- \*Ver1.13 2025/01/13 バク修正

- 目次
- 1. 概要
- 2. 表記方法
- 3. 直交座標系
- 4. 3Axis、4Axis変換式
- 5. ソフトウエアの使い方
- 6. 計算例
  - 6.1 (0001)[10-10]の場合
  - 6.2 (01-13)[2-1-10]の場合
- 7. Option 機能、h k l 、u v w の l i s t 表示
- 8. Euler角度入力
- 9. Disp3DTriclinic2との連動
- 10. φ1が90度以上の場合
- 11. 繰り返し同一データの使用
- 12. 極点図のcreate
  - 12.1 Hexagonalの対称性

1. 概要

Hexagonal系では表記方法が2種類、直行座標系表記に2種類ある。

この相互変換を1画面で行えるソフトウエアを提供する。

結晶法図との連動(Ver.1.02 以降)

2. 表記方法

Miller Notation (3 Axis Notation)

Miller-Bravais Notation (4 Axis Notation) 3. 直交座標系

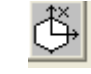

x : [1 0 0], y : [1 - 2 0], z : [0 0 1]x : [2 - 1 - 1 0], y : [0 - 1 1 0], z : [0 0 0 1]

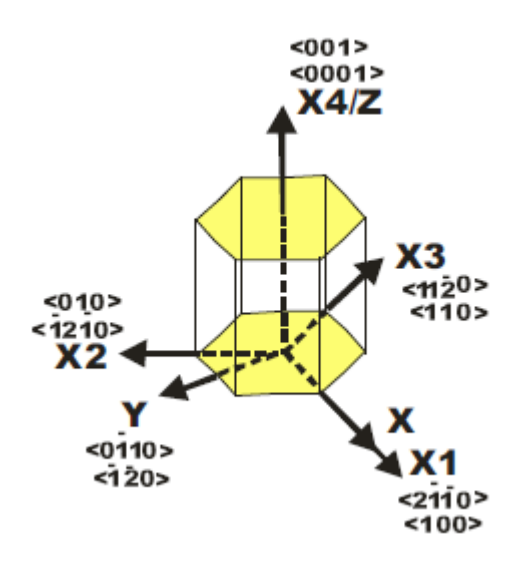

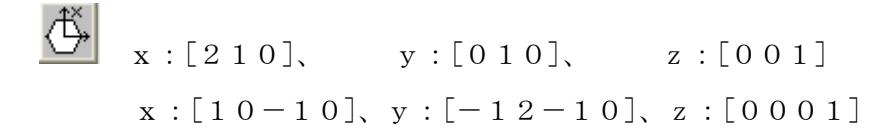

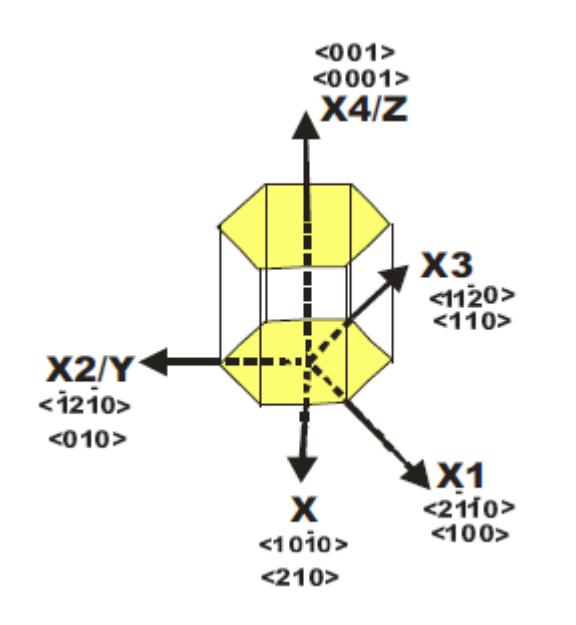

Euler角度からMillerIndeices変換

$$\begin{bmatrix} h\\k\\i\\l \end{bmatrix} = \begin{bmatrix} \frac{\sqrt{3}}{2} & -\frac{1}{2} & 0\\0 & 1 & 0\\-\frac{\sqrt{3}}{2} & -\frac{1}{2} & 0\\0 & 0 & c/a \end{bmatrix} \begin{bmatrix} \sin\phi_2 \sin\phi\\\cos\phi_2 \sin\phi\\\cos\phi \end{bmatrix}$$
$$\begin{bmatrix} u\\v\\t\\w \end{bmatrix} = \begin{bmatrix} \frac{1}{\sqrt{3}} & -\frac{1}{3} & 0\\0 & \frac{2}{3} & 0\\-\frac{1}{\sqrt{3}} & -\frac{1}{3} & 0\\0 & 0 & a/c \end{bmatrix} \begin{bmatrix} \cos\phi_1 \cos\phi_2 - \sin\phi_1 \sin\phi_2 \cos\phi\\-\cos\phi_1 \sin\phi_2 - \sin\phi_1 \cos\phi_2 \cos\phi\\\sin\phi_1 \sin\phi \end{bmatrix}$$

 $\Phi = 0$ の場合、 $\phi 1 + \phi 2$ が計算されるが、単独には計算されません。 手入力による変更は可能にしています。

# 5. ソフトウエアの使い方

| - | •  | -  |    | -  | ~~· |   | ~ ~          |     |     |
|---|----|----|----|----|-----|---|--------------|-----|-----|
|   | C: | ¥C | TR | ¥b | in¥ | F | lexaConvert. | jar | を起動 |

| HexaConvert 1.10ST[19/03/30] by CTR -                         |                      |
|---------------------------------------------------------------|----------------------|
|                                                               |                      |
| A □ X-AXIS[100] ([2-1-10])                                    |                      |
| Miller Notation (3Axis Notation)                              |                      |
|                                                               |                      |
|                                                               |                      |
| Euler(p1Fp2)<br>0.0 46.418 30.0                               |                      |
| Material select                                               |                      |
| AluminumOxide2.TXT                                            |                      |
| c/a 2.73 Input ψ2 Angles 0 Calc                               |                      |
| DISP                                                          |                      |
| Position 10 Y Disp size 200 Y DISP                            |                      |
| BG Corr Black Y Line size 1.0 Y MINUS                         |                      |
|                                                               |                      |
| OK Return Structure                                           |                      |
| A □ X-Axis[100] ([2-1-10])                                    | 医檀系の切り萃え             |
| カチード切り基ク                                                      |                      |
| 「MIller Notation (3Axis Notation)                             |                      |
|                                                               |                      |
|                                                               |                      |
| Miller Bravais Notation(4 Axis Notation)                      |                      |
|                                                               |                      |
| Eular Angle(fai1,FALfai2)                                     |                      |
| 0.0                                                           |                      |
|                                                               |                      |
|                                                               |                      |
| Linguine li My I (                                            | CDD登録で               |
| exagonalの名称を表示、選択で軸比変更が可能                                     |                      |
| 1.625 Input w2 Angles 0 Calc                                  |                      |
| 此の入力(1. 625でマグネシウム用である)                                       |                      |
| nput ψ2 Angles 0 はEuler角度が定まらない場合のφ2;                         | 角度指定                 |
|                                                               |                      |
| Calc は、Euler角度計算と軸変換を行う。                                      |                      |
| 指数変換時 指定指数が表色に変わる事があります (直行条件が崩れた)                            | <b></b><br>書合)       |
| 10                                                            | <i>9の</i> ひ卦質をわずいて吐べ |
| しるICLEuIEI 用及 $M$ $M$ 巴に変わる笏合、 $\Psi - U$ じ $\phi$ $I + \phi$ | ムツの可昇されている時で         |

| In | put  | ພ2 | Ana     | les |
|----|------|----|---------|-----|
|    | put. | Ψ  | / W 154 |     |

0

で φ 2 を 指定して下さい。

- 6. 計算例
- 6.1 (0001)[10-10]の場合

| A                                            | (-Axis[100] ([2-1-10]) 🗼 B 🗹 X-Axis[210] ([10-10]) 🕂                                                                                                    |
|----------------------------------------------|----------------------------------------------------------------------------------------------------|
| MIller Notation                              | (3Axis Notation)                                                                                                    |
|                                              | 0 ∨ 1 ∨ 2 ∨ 1 ∨ 0 ∨ hkl uvw                                                                                                    |
| Miller Bravais No                            | vtation(4 Axis Notation)                                                                                                    |
|                                              | Euler(p1Fp2)                                                                                                    |
| Mate                                         | rial select                                                                                                    |
| Мар                                          | jnesium.TXT v                                                                                                    |
|                                              | c/a 1.625 Input ψ2 Angles 0.0 Calc                                                                                                    |
| DISP                                         |                                                                                                    |
| Positio                                      | n 10 v Disp size 200 v DISP                                                                                                    |
| BG Co                                        | rr Black Y Line size 1.0 Y MINUS                                                                                                    |
| 1                                            | OK Return Structure                                                                                                    |
| A Contraction                                | HexaConvert 1.10ST[19/03/30] by CTR -                                                                                                    |
| Maner Hotekion                               | (-Axis[100] ([2-1-10])                                                                                                    |
|                                              | (Axis Notation)<br>(3Axis Notation)<br>2 v 1 v 2 v 1 v 0 v hkl uvw                                                                                                    |
| Miller Bravais No                            | (Axis I00] (12-1-10])                                                                                                    |
| Miller Bravais No                            | $(Axis[100]([2-1-10]) \land B \lor X-Axis[210]([10-10]) \land (Axis Notation) \land (Axis Notation$ |
| Miller Bravais N                             | $(-Axis[100](12-1-10]) \land B \lor X-Axis[210](110-10]) \land (3Axis Notation) \land (3Axis Notation) \land (2 \lor 1 \lor 0 \lor hkl uvw) \land (4Axis Notation) \land (4Axis Notation) \land (1 \lor 0 \lor -1 ) 0 \lor hkil uvxw) \land (2 \lor 1 \lor 0 \lor -1 ) 0 \lor hkil uvxw) \land (2 \lor 1 \lor 0 \lor -1 ) 0 \lor hkil uvxw) \land (2 \lor 1 \lor 0 \lor -1 ) 0 \lor hkil uvxw) \land (2 \lor 1 \lor 0 \lor -1 ) 0 \lor hkil uvxw) \land (2 \lor 1 \lor 0 \lor -1 ) 0 \lor hkil uvxw) \land (2 \lor 1 \lor 0 \lor -1 ) 0 \lor hkil uvxw) \land (2 \lor 1 \lor 0 \lor -1 ) 0 \lor hkil uvxw) \land (2 \lor 1 \lor 0 \lor -1 ) 0 \lor hkil uvxw) \land (2 \lor 1 \lor 0 \lor -1 ) 0 \lor hkil uvxw) \land (2 \lor 1 \lor 0 \lor -1 ) 0 \lor hkil uvxw) \land (2 \lor 1 \lor 0 \lor -1 ) 0 \lor hkil uvxw) \land (2 \lor 1 \lor 0 \lor -1 ) 0 \lor -1 ) 0 \lor (2 \lor 0 \lor 0 \lor 0 \lor 0 \lor 0 \lor 0 \lor 0 \lor 0 \lor 0 \lor $                                                                                                    |
| Miller Bravais N                             | $(-Axis[100]([2-1-10]) \land B \land X-Axis[210]([10-10]) \land Axis[210]([10-10]) \land Axis[210]([10-10]) $                                                                |
| Miller Bravais N<br>0 0 0                    | $(Axis [100] (12-1-10]) \land B \land Axis [210] (110-10]) \land Axis Notation) \land Axis Notation) \land Axis Notation) \land Axis Notation) \land Axis Notation) \land B \land Axis Notation) \land B \land Axis Notation) \land B \land B \land Axis Notation) \land B \land B \land B \land B \land B \land B \land B \land B \land B \land $                                                                                                    |
| Miller Bravais N                             | $(Axis[100]([2-1-10]) \land B \land Axis[210]([10-10]) \land Axis[210]([10-10]) \land Axis[Axis[Axis[Axis[Axis[Axis[Axis[Axis[$                                                                                                    |
| Miller Bravais N                             | $(-Axis[100](2-1-10]) \land B \lor X-Axis[210]((10-10)) \land Axis Notation) \land 1 \lor 2 \lor 1 \lor 0 \lor hkl = uvw \Rightarrow 0 \land 1 \lor 1 \lor 0 \lor -1 \circ hkl = uvxw \Rightarrow 0 \land 1 \lor 1 \lor 0 \lor -1 \circ hkl = uvxw \Rightarrow 0 \land 1 \lor 1 \lor 0 \lor -1 \circ hkl = uvxw \Rightarrow 0 \land 1 \lor 1 \lor 0 \lor -1 \circ hkl = uvxw \Rightarrow 0 \land 1 \lor 1 \lor 0 \lor -1 \circ hkl = uvxw \Rightarrow 0 \land 1 \lor 1 \lor 0 \lor -1 \circ hkl = uvxw \Rightarrow 0 \land 1 \lor 0 \lor -1 \circ hkl = uvxw \Rightarrow 0 \land 0 \lor 0 \lor 0 \lor 0 \lor 0 \lor 0 \lor 0 \lor 0 \lor 0 \lor$                                                                                                    |
| DISP<br>DISP<br>DISP<br>DISP<br>DISP<br>DISP | $(Axis I 100) ((2-1-10)) \land B \lor X Axis (210) ((10-10)) \land Axis (210) ((10-10)) \land Axis (210) ((10-10)) ((10-10)) \land Axis (210) ((10-10)) ((10-10)) $                                                                                                    |
| DISP<br>Positio<br>BG Co                     | $(Axis I 100) (I2-1-10)$ $(Axis Notation)$ $(Axis Notation)$ $(Axis Notation)$ $(Axis Notation)$ $(Axis Notation)$ $(I \rightarrow 1 \rightarrow 0 \rightarrow -1 \ 0 \rightarrow hkil \ uvxw$ $Euler(p IFp2)$ $(0.0 \ 0.0 \ 0.0 $                                                                                                    |

3軸表記では(001)[210]である事分かります。

| HexaConvert 1.1051[19/03/30] by CTR                                                                                                    |
|----------------------------------------------------------------------------------------------------|
|                                                                                                    |
| A ♥ X-Axis[100] ([2-1-10])                                                                                                    |
| MIller Notation (3Axis Notation)                                                                                                    |
| 0         1         2         1         0         hki         uvw                                                                                     |
| Miller Bravais Notation(4 Axis Notation)                                                                                                    |
|                                                                                                    |
|                                                                                                    |
|                                                                                                    |
| Magnesium.TXT V                                                                                                    |
|                                                                                                    |
| c/a 1.625 Input ψ2 Angles 30.0 Calc                                                                                                    |
| DISP                                                                                                    |
| Position 10 V Disp size 200 V DISP                                                                                                    |
| BG Corr Black V Line size 1.0 V MINUS                                                                                                    |
|                                                                                                    |
| OK Return Structure                                                                                                    |
|                                                                                                    |
|                                                                                                    |
| Input ψ2 Angles 30.0 Calc で確認<br># HexaConvert 1.10ST[19/03/30] by CTR - □ ▲                                                                          |
| Input ψ2 Angles 30.0 Calc で確認                                                                                                    |
| Input ψ2 Angles 30.0 Calc で確認<br>HexaConvert 1.10ST[19/03/30] by CTR - □ ×<br>File Step Help A ☑ X-Axis[100] ([2-1-10]) 上 B □ X-Axis[210] ([10-10]) 上 |
| Input ψ2 Angles 30.0 Calc で確認<br>4 HexaConvert 1.10ST[19/03/30] by CTR - □ ×<br>File Step Help<br>A ☑ X-Axis[100] ([2-1-10])                          |
| Input ψ2 Angles 30.0 Calc で確認<br>HexaConvert 1.10ST[19/03/30] by CTR - □ ×<br>File Step Help<br>▲ ● X-Axis[100] ([2-1-10])                            |
| Input ψ2 Angles 30.0 Calc で確認<br>HexaConvert 1.10ST[19/03/30] by CTR - □ ×<br>File Step Help<br>▲ ♥×-Axis[100] ([2-1-10])                             |
| Input ψ2 Angles 30.0 Calc で確認<br>MexaConvert 1.10ST[19/03/30] by CTR - □ ▲ File Step Help<br>▲ ●×-Axis[100] ([2-1-10])                                |
| Input ψ2 Angles 30.0 Calc で確認<br>HexaConvert 1.10ST[19/03/30] by CTR                                                                                  |
| Input ψ2 Angles 30.0 Calc で確認<br>HexaConvert 1.10ST[19/03/30] by CTR                                                                                  |
| Input ψ2 Angles       30.0       Calc       で確認                                                                                                    |
| Input ψ2 Angles     30.0     Calc       で確認       ▲ ● A ● X - Axis[100] ((2-1-10))     ● ● ● ● ● ● ● ● ● ● ● ● ● ● ● ● ● ● ●                          |
| Input ψ2 Angles     30.0     Calc       で確認       メームマン語の       「日本の名の「(2-1-10)」」」」」」」」」」」」」」」」」」」」」」」」」」」」」」」」」」                                     |
| Input ψ2 Angles       30.0       Calc       で確認                                                                                                    |
| Input ψ2 Angles       30.0       Calc       で確認                                                                                                    |
| Input ψ2 Angles       30.0       Calc       で確認         MacConvert 1.10ST[19/03/30] by CTR                                                            |

である事が分かります。

# 6. 2(01-13)[2-1-10]の場合

| HexaConvert 1.10ST[19/03/30] by CTR – 🗆 🗙                                                                                                    |  |  |  |  |  |  |
|----------------------------------------------------------------------------------------------------|--|--|--|--|--|--|
| File Step Help                                                                                                    |  |  |  |  |  |  |
| A □ X-Axis[100] ([2-1-10])                                                                                                    |  |  |  |  |  |  |
| MIller Notation (3Axis Notation)         Image: Constraint of the second second secon |  |  |  |  |  |  |
| Miller Bravais Notation(4 Axis Notation)       0     0       0     0       1     0       -1     0       hkil     uvxw                                                                                                    |  |  |  |  |  |  |
| Euler(p 1Fp 2)           □         0.0         30.0                                                                                                    |  |  |  |  |  |  |
| Material select                                                                                                    |  |  |  |  |  |  |
| Magnesium. TXT V                                                                                                    |  |  |  |  |  |  |
| c/a 1.625 Input ψ2 Angles 30.0 Calc                                                                                                    |  |  |  |  |  |  |
| DISP                                                                                                    |  |  |  |  |  |  |
| Position10Disp size200DISPBG CorrBlackLine size1.0MINUS                                                                                                    |  |  |  |  |  |  |
| OK Return Structure                                                                                                    |  |  |  |  |  |  |

Calc

T

| HexaConvert 1.10ST[19/03/30] by CTR                                                                                                    |
|----------------------------------------------------------------------------------------------------|
| File Step Help                                                                                                    |
| A □ X-Axis[100] ([2-1-10])                                                                                                    |
| MIller Notation (3Axis Notation)         Image: Constraint of the second second secon |
| Miller Bravais Notation(4 Axis Notation)           0         -1         -1         2         -1         -1         0         hkil         uvxw                                                                                                    |
| Euler(p1Fp2)<br>0.0 32.024 30.0                                                                                                    |
| Material select<br>Magnesium.TXT                                                                                                    |
| c/a 1.625 Input ψ2 Angles 30.0 Calc                                                                                                    |
| DISP                                                                                                    |
| Position 10 V Disp size 200 V DISP                                                                                                    |
| BG Corr Black V Line size 1.0 V MINUS                                                                                                    |
| OK Return Structure                                                                                                    |

3 軸表記で(013)[100]であり、Euler 角度は(0.0,32.024,30.0)

3軸表記に切り替えて、再計算しても値は変わりません。

| MIller Notation (3Axis Notation)           |             |   |
|--------------------------------------------|-------------|---|
| ☑ 0 • 1 • 3 •                              | 1 • 0 • 0 • |   |
| Miller Bravais Notation(4 Axis Notation) — |             |   |
| □ 0 · 1 · -1 3 ·                           | 2 -1 -1 0   | Ŧ |

7. Option機能、hkl、uvwのlist表示

| _MIIIer Notation (3Axis Notation) |                                         |
|-----------------------------------|-----------------------------------------|
|                                   |                                         |
| で<100>に対する{hkl}の list を表示         | <mark></mark> で{013}に対する <uvw>を表示</uvw> |
| {0 -15 -14}<1 0 0>                | {0 1 3}<-15 -12 4>                      |
| {0 -15 -13}<1 0 0>                | {0 1 3}<-15 -6 2>                       |
| {0 -15 -11}<1 0 0>                | {0 1 3}<-15 -3 1>                       |
| (0 1 -2}<1 0 0>                   | {0 1 3}<1 -6 2>                         |
| (0 1 -1}<1 0 0>                   | {0 1 3}<1 -3 1>                         |
| (0 1 0}<1 0 0>                    | {0 1 3}<1 0 0>                          |
| (0 1 1}<1 0 0>                    | {0 1 3}<1 3 -1>                         |
| (0 1 2}<1 0 0>                    | {0 1 3}<1 6 -2>                         |
| {0 15 11}<1 0 0>                  | {0 1 3}<15 3 -1>                        |
| {0 15 13}<1 0 0>                  | {0 1 3}<15 6 -2>                        |
| {0 15 14}<1 0 0>                  | {0 1 3}<15 12 -4>                       |

| Miller Bravais Notation(4 Axis Notation)                                                                                                    | ✓ -1 0 ✓ hkil uvxw                                                               |
|----------------------------------------------------------------------------------------------------|----------------------------------------------------------------------------------|
| 同様に hkil で{hkil}に対する <uvxw></uvxw>                                                                                                    | uvxw で{uvxw>に対する{hkil}を表示                                                        |
| {0 -15 15 -14}<2 -1 -1 0><br>{0 -15 15 -13}<2 -1 -1 0><br>{0 -15 15 -11}<2 -1 -1 0><br>{0 -15 15 -8}<2 -1 -1 0><br>{0 -15 15 -8}<2 -1 -1 0> | {0 1 -1 3}<-15 -12 27 13><br>{0 1 -1 3}<-15 -9 24 11><br>{0 1 -1 3}<-15 -3 18 7> |

8. Euler角度入力

| 90                                |       | 24.6      | 30.0   |      |      |
|-----------------------------------|-------|-----------|--------|------|------|
| Material select —<br>Titanium.TXT |       |           |        |      | ~    |
|                                   |       |           |        |      |      |
| c/a                               | 1.587 | Input ψ27 | Angles | 30.0 | Calc |

Euler角度を入力し、Calcで3指数、4指数表記計算を行う。

Euler角度入力では本来、実数の MillerIndices が計算されるが、整数の MillerIndices では

# Euler角度と一致しない。

例えば、Euler 角度{50,50,50}で計算した MillerIndices は以下であるが、

| 🛛 HexaConvert 1.10ST[19/03/30] by CTR – 🗆 📉                                                                                      |  |  |  |  |  |
|----------------------------------------------------------------------------------------------------|--|--|--|--|--|
| File Step Help                                                                                                    |  |  |  |  |  |
| A □ X-Axis[100] ([2-1-10])                                                                                                    |  |  |  |  |  |
| MIller Notation (3Axis Notation)         I       1       2       4       0       -2       1       v       hkl       uvw          |  |  |  |  |  |
| Miller Bravais Notation(4 Axis Notation)         1       2       3       4       2       4       2       3       hkil       uvxw |  |  |  |  |  |
| Euler(p1Fp2)<br>50 50 50                                                                                                    |  |  |  |  |  |
| Material select<br>Titanium.TXT                                                                                                  |  |  |  |  |  |
| c/a 1.587 Input ψ2 Angles 50.0 Calc                                                                                              |  |  |  |  |  |
| ∫ DISP ─────                                                                                                    |  |  |  |  |  |
| Position 10 v Disp size 200 v DISP                                                                                               |  |  |  |  |  |
| BG Corr Black V Line size 1.0 V MINUS                                                                                            |  |  |  |  |  |
| OK Return Structure                                                                                                    |  |  |  |  |  |

計算された MIllerIndices で再計算した Euler 角度は異なります。

| Miller Bravais I | Notation(4 Axis No | otation) —— |         |          |      |      |      |
|------------------|--------------------|-------------|---------|----------|------|------|------|
| ✓ 1 v 2          | 2 🗸 -3             | 4 ¥         | 2 ¥     | -4 v 2   | 3 🗸  | hkil | UVXW |
|                  | Euler(p1Fp2)       |             |         |          |      |      |      |
|                  | 53.6               | 9 5         | 0.477   | 49.11    |      |      |      |
| г Ма             | terial select      |             |         |          |      |      |      |
| Tit              | anium.TXT          |             |         |          |      | ~    |      |
| <u></u>          |                    |             |         |          |      |      |      |
|                  | c/a                | 1.587       | Input ψ | 2 Angles | 50.0 | Calc |      |

9. Disp3DTriclinic2との連動

| <b>22</b>   | HexaConvert 1.10ST[19/03/30] by CTR – 🗆 |
|-------------|-----------------------------------------|
| File St     | ep Help                                 |
|             | A □ X-Axis[100] ([2-1-10])              |
| Miller      | r Notation (3Axis Notation)             |
|             | 1 v 1 v 1 v 0 v -1 v 1 v hkl uvw        |
| [ Miller    | Bravais Notation(4 Axis Notation)       |
|             | 1 v 1 v -2 1 v 1 v -2 v 1 3 v hkil uvxw |
|             | Euler(p1Fp2)                            |
|             | 62.5         72.512         60.0        |
|             | Material select                         |
|             | Titanium.TXT V                          |
|             |                                         |
|             | c/a 1.587 Input ψ2 Angles 50.0 Calc     |
|             |                                         |
| DIS         | P                                       |
|             | Position 10 Y Disp size 200 Y DISP      |
|             | BG Corr Black Y Line size 1.0 Y MINUS   |
|             |                                         |
|             | OK Return Structure                     |
|             |                                         |
| で計算し        | た結果の結晶方位図を表示する                          |
| Position    | は、結晶方位図画面の表示位置                          |
| Dispsize    | は、表示画面のサイズ                              |
| BG Corr     | は、表示画面のバックグランドの色、黒と白の選択                 |
| Linesize    | は、表示画面に使用している線幅                         |
|             |                                         |
|             |                                         |
| A           | X-Axis[100] ([2-1-10])                  |
| ABの選        | 出で Atyme と Btyme の表示切り株文                |
| r,D ♥)æ     | meters Augure これなりの有た。                  |
|             |                                         |
| - Miller Pr | avais Notation(4 Avis Notation)         |
|             |                                         |
|             |                                         |
| った券         | 4指数を切り替える。                              |

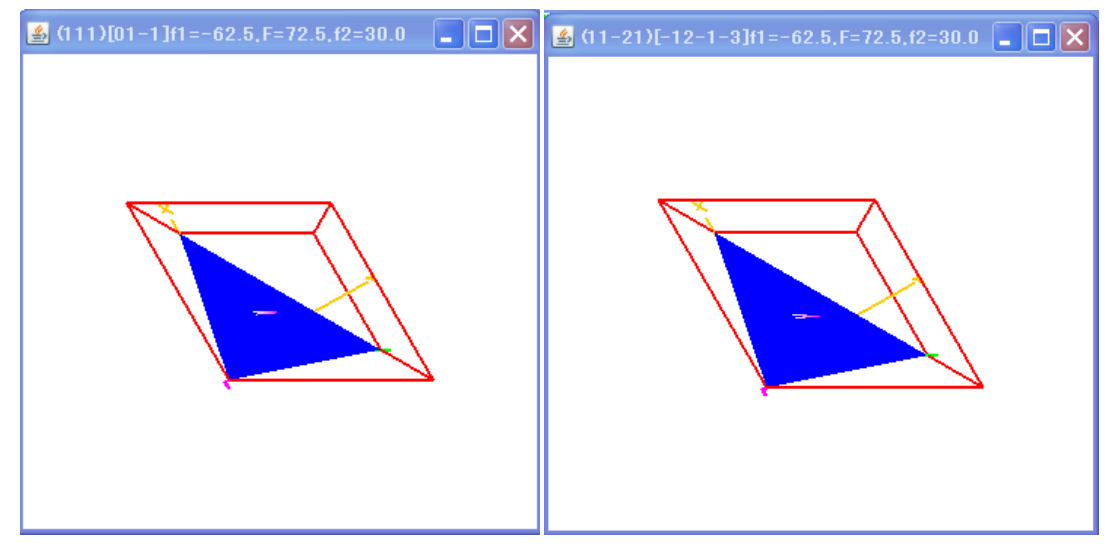

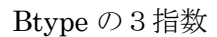

Btype の4指数

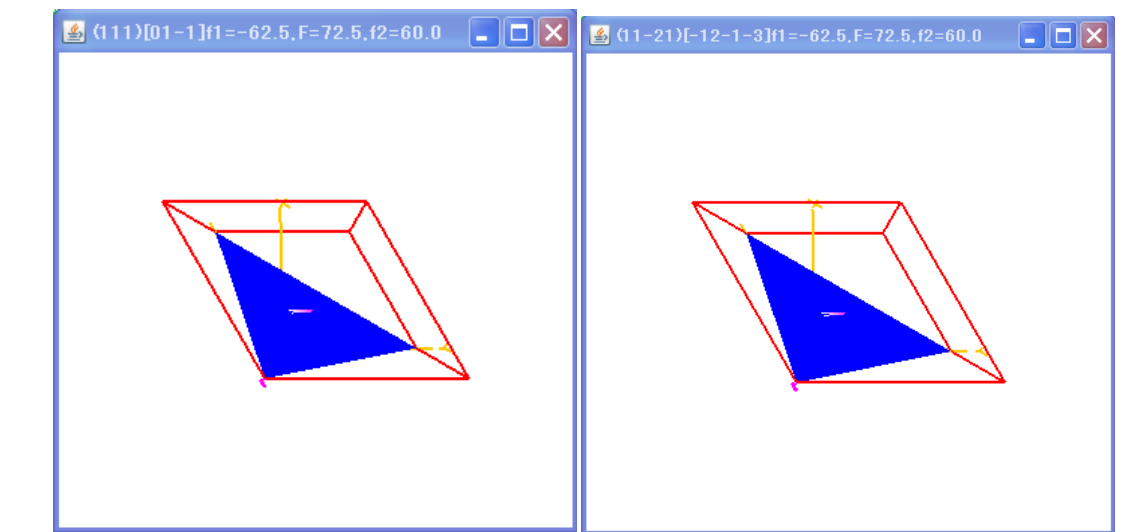

変わるのは、X軸とY軸、AとBで $\phi$ 2Euler角度である。

Atype と Btype の E u l e r 角度 ø 2 に 関して

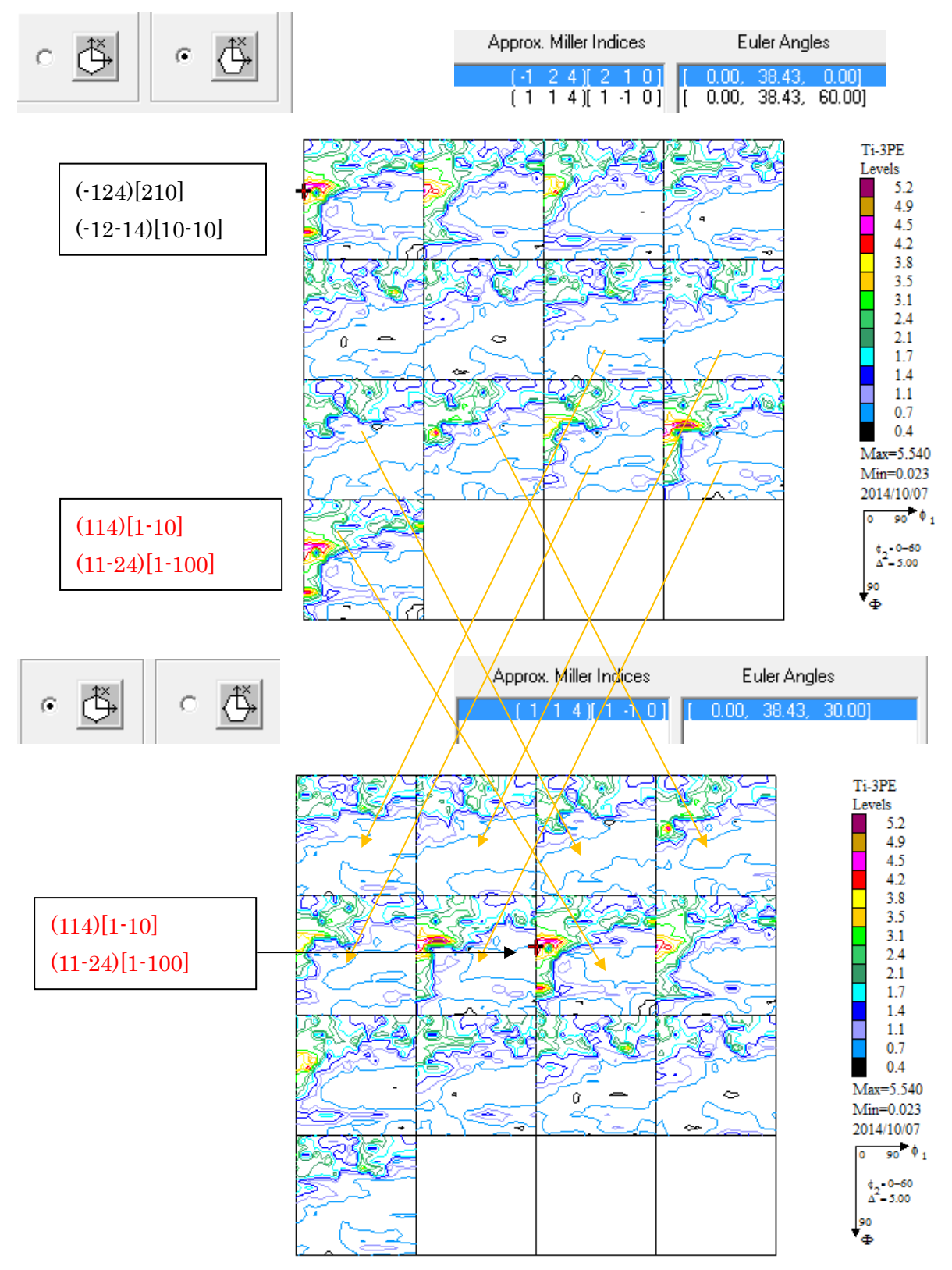

B t y p e  $-\!>\!A\,T$  p t e

Euler角度φ2に関して

ATуре=BTуре-30である。

#### 本ソストウエアで確認

#### Btype の(-124)[]210]で Calc->(0.0,38.432,0.0)が得られる

(通常は、h k l は全てマイナス指定ではなく、プラスを指定する)

| A 🖂 X-Axis[100] ([2-1-10]) $\checkmark$ B 🖉 X-Axis[210] ([10-10]) $\checkmark$ |
|--------------------------------------------------------------------------------|
| MIller Notation (3Axis Notation)                                               |
| $\boxed{2 \cdot 1 \cdot 2 \cdot 4 \cdot 2} = 2 \cdot 1 \cdot 0 \cdot hkl uvw$  |
| Miller Bravais Notation(4 Axis Notation)                                       |
|                                                                                |
| Eular Angle(fai1,FALfai2)                                                      |
| 0.0 38.432 0.0                                                                 |
| Material select                                                                |
| Titanium.TXT 🔹                                                                 |
|                                                                                |
| c/a 1.587 fai2 0 - Calc                                                        |

Btype の(0.0,38.432,60.0)で Calc ——>(114)[1-10]が得られる

| A □ X-Axis[100] ([2-1-10])                                                                                                    |      |
|----------------------------------------------------------------------------------------------------|------|
| MIller Notation (3Axis Notation)           Image: Image: I | UVW  |
| Miller Bravais Notation(4 Axis Notation)         I       1       -2       4       1       -1       0       0       hkill                                                                                                    | UVXW |
| Euler(p1Fp2)                                                                                                    |      |
| Material select       Titanium.TXT                                                                                                    |      |
| c/a 1.587 Input ψ2 Angles 60.0 Calc                                                                                                    |      |

AType の(0.0,38.432,30.0)で Clac—>(114)[1-10]が得られる

| A ☑ X-Axis[100] ([2-1-10]) . B □ X-Axis[210] ([10-10]) | +         |
|--------------------------------------------------------|-----------|
| Miller Notation (3Axis Notation)                       |           |
|                                                        | hkl uvw   |
| Miller Bravais Notation(4 Axis Notation)               |           |
|                                                        | hkil uvxw |
| Euler(p1Fp2)                                           |           |
| ☑         0.0         38.432         30                |           |
| Material select                                        |           |
| Titanium.TXT                                           | ~         |
|                                                        |           |
| c/a 1.587 Input ψ2 Angles 30.0                         | Calc      |

# 10. *φ*1が90度以上の場合

| HexaConvert 1.10ST[19/03/30] by CTR                                                  |
|--------------------------------------------------------------------------------------|
| File Step Help                                                                       |
| A □ X-Axis[100] ([2-1-10])                                                           |
| Miller Notation (3Axis Notation)                                                     |
| Miller Bravais Notation/         -20 v 13 v 7         11 v         hkit         uvxw |
| Euler(p   Fp2)<br>135 45 45                                                          |
| Material select                                                                      |
| Titanium.TXT 🗸                                                                       |
| c/a 1.587 Input ψ2 Angles 45.0 Calc                                                  |
|                                                                                      |
| Position 10 V Disp size 200 V DISP                                                   |
| BG Corr White v Line size 1.0 v MINUS                                                |
| OK Return Structure                                                                  |

| HexaConvert 1.10ST[19/03/30] by CTR – 🗆 🗙                                                   |
|---------------------------------------------------------------------------------------------|
| File Step Help                                                                              |
| A □ X-Axis[100] ([2-1-10])                                                                  |
| Miller Notation (3Axis Notation)                                                            |
| Miller Bravais Notation(4 Axis Notation)       1 v 3 v 4       6 v 5 v 1 v 4       3 v hkil |
| Euler(p1Fp2)<br>I 135 45 45                                                                 |
| Material select                                                                             |
| Titanium.TXT v                                                                              |
| c/a 1.587 Input ψ2 Angles 45.0 Calc                                                         |
| Position 10 V Disp size 200 V DISP                                                          |
| BG Corr White V Line size 1.0 V MINUS                                                       |
| OK Return Structure                                                                         |

(135,45,45)から(13-46)[-5143]が 得られる

| A $\ Axis[100]((2-1-10))$ B $\ Axis[210]((10-10))$<br>MIller Notation(4 Axis Notation)<br>$\ 1 \lor 3 \lor 6 \lor -3 \lor -1 \lor 1 \lor$ Hkl uvw<br>Miller Bravais Notation(4 Axis Notation)<br>$\ 1 \lor 3 \lor 4 \land 6 \lor 5 \lor 1 \lor 4 \land 3 \lor$ Hkil uvxw<br>ExtertpTFp2)<br>$\ 135.98 47.757 43.9$<br>Material select<br>Titanium.TXT<br>$\ c/a \ 1.587$ Input $\ \psi 2$ Angles 45.0 Calc<br>DISP<br>Position 10 $\ Disp size$ 200 $\ DISP$<br>BG Corr White $\ Line size$ 1.0 $\ MINUS$                                                                                                    | ile Step Help                                                                                                    |
|----------------------------------------------------------------------------------------------------|----------------------------------------------------------------------------------------------------|
| $\begin{tabular}{ c c c c c } \hline Miller Notation & Miller Notation & Miller Notation & Miller Bravais Notation & Miller Bravais Notation & Miller & Line Size & 1.0 & Miller & Miller Bravais Notation & Miller & Miller Bravais Notation & Miller Bravais Notation & Miller & Miller Bravais Notation & Miller & Miller & $                                                                                                    | A □ X-Axis[100] ([2-1-10])                                                                                                    |
| Miller Bravais Notation(4 Axis Notation)<br>$\boxed{1}$ $3$ $\sqrt{4}$ $6$ $\sqrt{5}$ $\sqrt{1}$ $\sqrt{4}$ $3$ $\sqrt{1}$ hkill uvxww<br>$\boxed{1}$ $3$ $\sqrt{4}$ $6$ $\sqrt{5}$ $\sqrt{1}$ $\sqrt{4}$ $3$ $\sqrt{1}$ hkill uvxww<br>$\boxed{1}$ $3$ $\sqrt{4}$ $6$ $\sqrt{5}$ $\sqrt{1}$ $\sqrt{4}$ $3$ $\sqrt{10}$ hkill uvxww<br>$\boxed{1}$ $3$ $\sqrt{4}$ $6$ $\sqrt{5}$ $\sqrt{1}$ $\sqrt{4}$ $3$ $\sqrt{10}$ hkill uvxww<br>$\boxed{1}$ $3$ $\sqrt{4}$ $6$ $\sqrt{5}$ $\sqrt{1}$ $\sqrt{4}$ $3$ $\sqrt{10}$ hkill uvxww<br>$\boxed{1}$ $3$ $\sqrt{4}$ $6$ $\sqrt{5}$ $\sqrt{1}$ $\sqrt{4}$ $3$ $\sqrt{10}$ hkill uvxww<br>$\boxed{1}$ $3$ $\sqrt{4}$ $6$ $\sqrt{5}$ $\sqrt{1}$ $\sqrt{4}$ $3$ $\sqrt{10}$ hkill uvxww<br>$\boxed{1}$ $3$ $\sqrt{15}$ $\sqrt{10}$ $\sqrt{10}$ | Miller Notation (3Axis Notation)           1         1         3         6         -3         -1         1         with the second second seco |
| Extert(p1Fp2)         135.98       47.757         43.9         Material select         Titanium.TXT $c/a$ 1.587         Input $\psi$ 2 Angles       45.0         Calc         DISP         Position       10         BG Corr       White         Line size       1.0         MINUS                                                                                                    | Miller Bravais Notation(4 Axis Notation)                                                                                                    |
| I35.98       47.757       43.9         Material select       Itanium.TXT         c/a       1.587       Input ψ2 Angles         display="block">DISP         Position       10       V         Disp size       200       V         BG Corr       White       Line size         Disp       1.0       MINUS                                                                                                    | Euter(pTFp2)                                                                                                    |
| Material select<br>Titanium.TXT<br>c/a 1.587 Input ψ2 Angles 45.0 Calc<br>DISP<br>Position 10 V Disp size 200 V DISP<br>BG Corr White V Line size 1.0 V MINUS                                                                                                    | 135.98 47.757 43.9                                                                                                    |
| Titanium.TXT     v       c/a     1.587     Input ψ2 Angles     45.0     Caic       DISP       Position     10     v     Disp size     200     v     DISP       BG Corr     White     v     Line size     1.0     MINUS                                                                                                    | Material select                                                                                                    |
| c/a     1.587     Input ψ2 Angles     45.0     Calc       DISP       Position     10     v     Disp size     200     v     DISP       BG Corr     White     v     Line size     1.0     v     MINUS                                                                                                    | Titanium.TXT v                                                                                                    |
| DISP       Position     10     v     Disp size     200     v     DISP       BG Corr     White     v     LIne size     1.0     v     MINUS                                                                                                    | c/a 1.587 Input ψ2 Angles 45.0 Calc                                                                                                    |
| Position     10     v     Disp size     200     v     DISP       BG Corr     White     v     Line size     1.0     MINUS                                                                                                    | ∫ DISP                                                                                                    |
| BG Corr White v Line size 1.0 v MINUS                                                                                                    | Position 10 v Disp size 200 v DISP                                                                                                    |
|                                                                                                    | BG Corr White v Line size 1.0 v MINUS                                                                                                    |
| OK Return Structure                                                                                                    | OK Return Structure                                                                                                    |

(13-46)[-5143]から (135.61,47.757,43.9)が計算されます

### 11.繰り返し同一データの使用

GPODFDisplayなどで使用する場合、同一物質画面が必要になります。 選択せずに同一物質を表示させるには、物質をsaveさせて下さい。

| HexaConvert 1.10ST[19/09/30] by CTR ×     |  |  |  |  |
|-------------------------------------------|--|--|--|--|
| File Step Help                            |  |  |  |  |
| Condition save                            |  |  |  |  |
| 100] ([2-1-10])                           |  |  |  |  |
| - Miller Notation (20via Notation)        |  |  |  |  |
|                                           |  |  |  |  |
|                                           |  |  |  |  |
| Miller Bravais Notation(4 Axis Notation)  |  |  |  |  |
| □ 0 v 1 v -1 4 v 0 v -2 v 2 1 v hkil uvxw |  |  |  |  |
| Euler(p1Fp2)                              |  |  |  |  |
| 90.0 24.627 30.0                          |  |  |  |  |
|                                           |  |  |  |  |
| Material select                           |  |  |  |  |
| Titanium.TXT 🗸                            |  |  |  |  |
|                                           |  |  |  |  |
|                                           |  |  |  |  |
| c/a 1.587 Input ψ2 Angles 0 Caic          |  |  |  |  |
|                                           |  |  |  |  |
| DISP                                      |  |  |  |  |
| Position 10 Y Disp size 200 Y DISP        |  |  |  |  |
|                                           |  |  |  |  |
| BG Corr Black V Line size 1.0 V MINUS     |  |  |  |  |
|                                           |  |  |  |  |
| OK Return Structure                       |  |  |  |  |
|                                           |  |  |  |  |
|                                           |  |  |  |  |

#### 12. 極点図のcreate

方位から極点図の作成を行う。

| HexaConvert 1.12ST[25/12/31] by CTR                                                                                                    | – 🗆 X          |
|----------------------------------------------------------------------------------------------------|----------------|
| File Step Help                                                                                                    |                |
| A 🗆 X-Axis[100] ([2-1-10]) 🗼 B 🗹 X-Axis[210] ([10-10])                                                                                                    |                |
| MIller Notation (3Axis Notation)         □       1       ∨       1       ∨       1       ∨       1       ∨       1       ∨       1       ∨       1       ∨       1       ∨       1       ∨       1       ∨       1       ∨       1       ∨       1       ∨       1       ∨       1       ∨       1       ∨       1       ∨       1       ∨       1       ∨       1       ∨       1       ∨       1       ∨       1       ∨       1       ∨       1       ∨       1       ∨       1       ∨       1       ∨       1       ∨       1       ∨       1       ∨       1       ∨       1       ∨       1       ∨       1       ∨       1       ∨       1       ∨       1       ∨       1       ∨       1       ∨       1       ∨       1       ∨       1       ∨       1       ∨       1       ∨       1       ∨       1       ∨       1       ∨       1       ∨       1       ∨       1       ∨       1       ∨       1       ∨       1       ∨       1       ∨       1       √       1       ∨ | hkl uvw        |
| Miller Bravais Notation(4 Axis Notation)<br>$1 \sim 1 \sim -2  2 \sim -1 \sim -1 \sim 2  3 \sim -1 \sim -1 \sim 2$                                                                                                    | hkil uvxw      |
| Euler(p1Fp2)<br>90.0 57.8 60.0                                                                                                    |                |
| Material select<br>Titanium-alpha.TXT                                                                                                    | ✓              |
| c/a 1.588 Input ψ2 Angles 0 C                                                                                                    | alc            |
|                                                                                                    |                |
| Position10 $\checkmark$ Disp size200 $\checkmark$ BG CorrBlack $\checkmark$ Line size1.0 $\checkmark$                                                                                                    | DISP           |
| Polefigure<br>FWHM 5 degree Polefigure 1,1,1 O Orthorhomb                                                                                                    | ic Disp        |
| OK Re                                                                                                    | turn Structure |
|                                                                                                    |                |
|                                                                                                    |                |

#### 極点図create

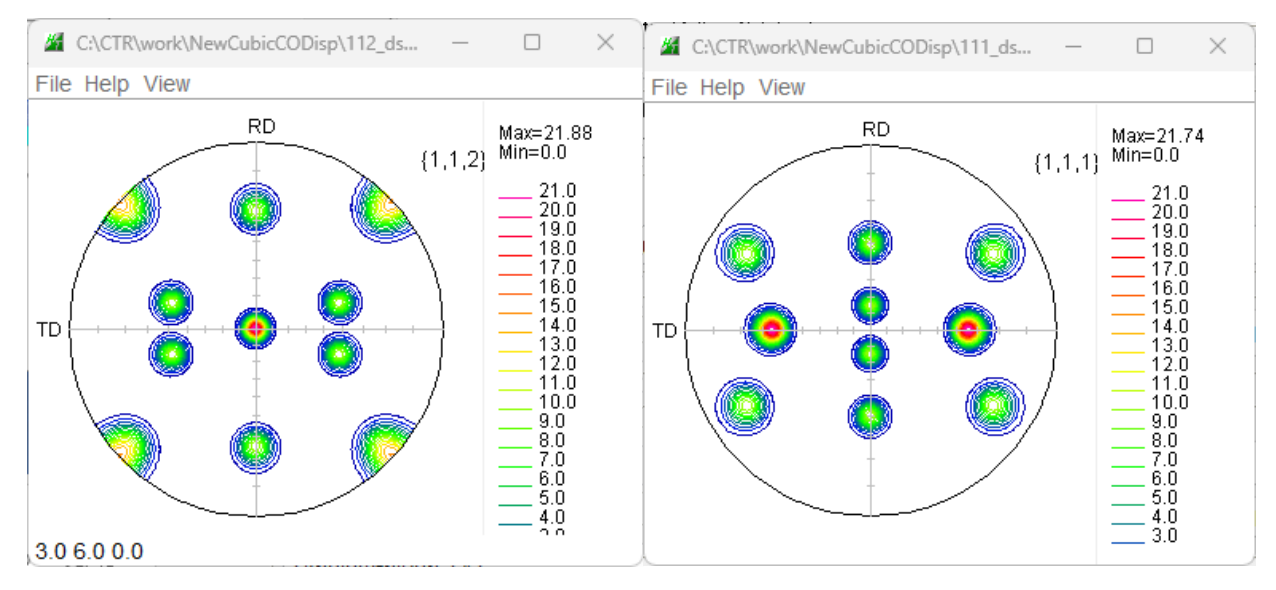

#### 12.1 Hexagonalの対称性

Hexagonalでは、3指数と4指数表現があるが、対称性を考えると4指数が適している。 極点図作成では4指数を取り込み、Triclinicで表現する。

{112} 極点図をTriclinicで表現すると

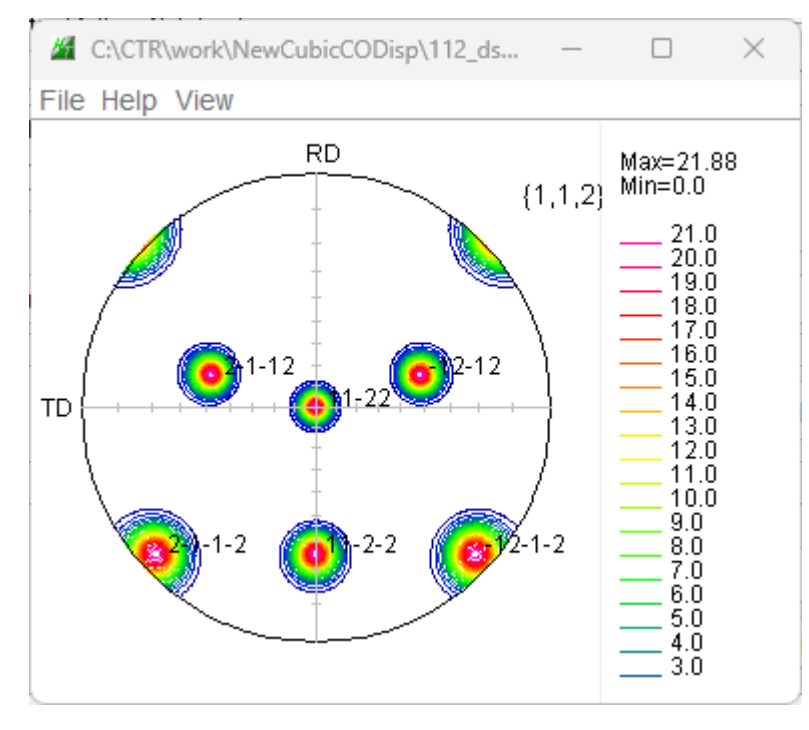

Triclinic->Orthorhombicで

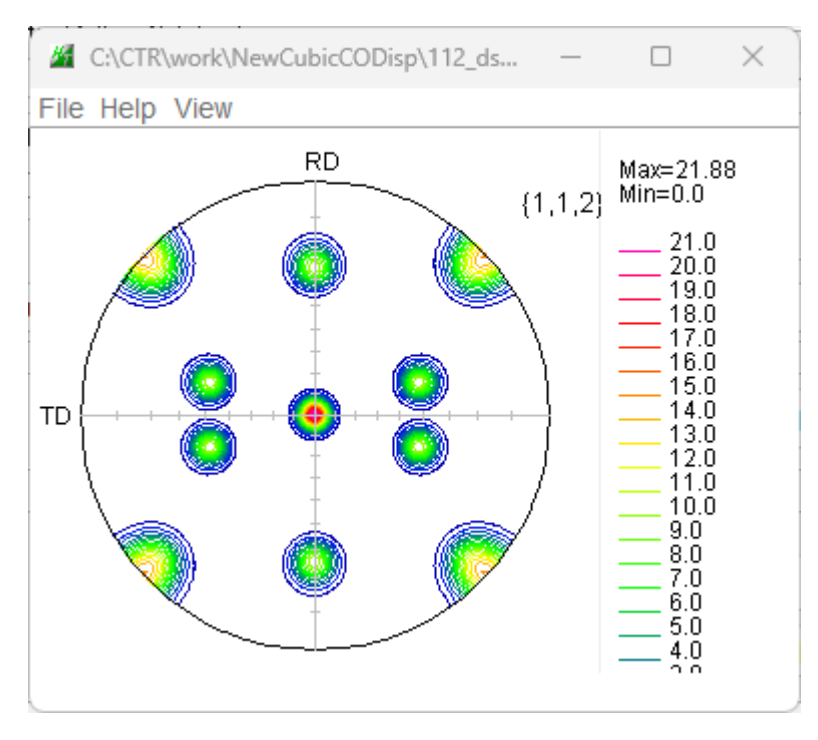

とした。

内部計算は [チタンおよびチタン合金の集合組織] 井上博史氏の4指数から直交座標 (h k i 1) [u v t w] から(HKL) [UVW] に変換し方位計算を行った。

極点図表示に使用したデータは、

CTR¥work¥NewCubicCODispホルダに保存されます。 Calcで削除されます。